## Web 端如何手动补足缺失的船员考核(文档)

用户登录互海通 Web 端后,点击"船员考核",在船员考核界面点击"新增",根据需要选择要手动补足的考核类型(离任考核/试用考核/定期考核),再勾选要考核的船员后,点击"提交",最后填写增加原因,点击"确定"即可生成相应类型的船员考核。

| 与海科技          |    |        |                         |        |             | 船舶        |        |          | 新址                | 曾 3、根据需要选择     | 要手动补足的考核类型   |
|---------------|----|--------|-------------------------|--------|-------------|-----------|--------|----------|-------------------|----------------|--------------|
| A. 船员管理       |    | 船员     | 考核                      |        |             |           | 考核类型   | * 🔵 临时考核 | 亥 🔵 面试考核 🔵 晋升考    | 核 • 高任考核 🔿     | 试用考核 🔵 定期考核  |
| 船员资料          |    | 新增     | 老核表设置 日日                | 2、点击"爹 | <b>禾</b> 増" |           |        | 全部 ~     | 请选择职务             | ▼ 姓名/身份ID      | 捜索 重置        |
| 简历更新          |    |        |                         |        |             |           | 备注: 该选 | 择列表只显示9  | 0天内离任后没有生成过离任者    | 核数据的船员 4、 勾进   | 要考核的船员       |
| 船员调配          |    | #      | 姓名/身份ID                 | 船舶▼    | 职位▼         | 在船时间      |        | 姓名       | 身份ID              | 船舶             | 职位           |
| 船员出勤          |    | 1      | 刘祥<br>321183******3634  | 互海1号   | 船长          | 2024-05-  |        | 朱慧       | 320602******5322  | 互海2号           | 信息员          |
| 离船申请          |    | 2      | 沈雪飞<br>320830******0818 | 互海1号   | 大副          | 2024-01-  |        | 徐聆       | 510226*******9017 | 互海2号           | 船医           |
| 船员调令          |    | 3      | 太史慈<br>321084******2416 | 互海1号   | 大副          | 2023-11-1 |        | 杨蝶       | 421123******4026  | 互海1号           | 船长           |
| 船员事件          |    | 4      | 李俊<br>440112******0379  | 互海1号   | 船长          | 2023-05-  |        | 袁绍       | 321084*******6872 | 互海2号           | 船长           |
| 船员动态          |    | 5      | 张益达<br>210225*****1615  | 互海1号   | 见习大副        | 2024-04-  |        | 李俊       | 440112******0379  | 石海1号           | 船长           |
| 船员考核          |    | 6      | 岳增增<br>410782*****9593  | 互海1号   | 三副          | 2023-05-: | Π      | 工体       | 420881******7899  | (法学1年/親寿祖)     | - <b>a</b> i |
| 船员作息时间        |    | 1、点    | 击"船员考核"                 |        |             |           |        |          | 420001 1000       | 2017-1-5(风音/8) |              |
| 1 船员费用        |    |        |                         |        |             |           |        |          |                   | 5、点击"提交" 🔶     | 提交取消         |
| A innimum     |    |        |                         |        |             |           |        |          |                   |                |              |
| 与海科技          | j. | ΘQ     |                         |        |             | аласы     |        |          | 新出                | 3<br>1         |              |
|               |    | án 🚍 : | <b></b><br>老坊           |        |             | 增加离位      | 王考核    |          |                   |                |              |
| <u>A</u> 船员管理 |    | 加火     | 51%                     |        | 增加原因        | ×         |        | 时考核      | 亥 🔘 面试考核 🔵 晋升考    | 核 💿 高任考核 🔘     | 试用考核 🔘 定期考核  |
| 船员资料          |    | 新埠     | 名 考核表设置 导出              |        | 请填写         |           |        | ~        |                   | ▼ 姓名/身份ID      | 授素 服業        |
| 简历更新          |    |        |                         | 00.00  |             |           | c      | 0 / 500  |                   |                |              |
| 船员调配          |    | #      | 处治/身份/D                 | наяд 👻 | * 6、填写      | 增加原因,     | 点击"确定  | "即可      | 身份ID              | 船舶             | 职位           |
| 船员出勤          |    | 1      | 刘祥<br>321183******3634  | 互海1号   | Al          |           | 确定     | 取消       | 320602******5322  | 互海2号           | 信息员          |
|               |    | 2      | 沈雪飞                     | 互海1号   | 大副          | 2024-01-1 | -      |          |                   |                |              |

| 船员资料           | 新 | 增 考核表设置 导               |      | 请填写     |           |                  |         | ▶ 请选择职务           | ▼ 姓名/身份ID | 授索 重置 |
|----------------|---|-------------------------|------|---------|-----------|------------------|---------|-------------------|-----------|-------|
| 简历更新           | # | 雄名/身份ID                 | 船舶 👻 | E c HET |           | to the strate of | 0 / 500 | 示90天内离任后没有生成过离任者  |           |       |
| 船员调配           |   |                         |      | b、項与    | 9 宿加原因,   | <b>凤击 佣</b> 瓦    | E. 的口   | 身份ID              | 船舶        | 职位    |
| 船员出勤           | 1 | XUf≢<br>321183*****3634 | 互海1号 | fi      |           | 确定               | 取消      | 320602******5322  | 互海2号      | 信息员   |
| 离船申请           | 2 | 沈雪飞<br>320830******0818 | 互海1号 | 大副      | 2024-01-1 |                  | 徐险      | 510226*******9017 | 百海2是      | 純年    |
| 船员调令           | 3 | 太史慈<br>321084******2416 | 互海1号 | 大副      | 2023-11-  |                  | 17144   | 010220 0011       | 2/463     | 0014  |
| 船员事件           | 4 | 李俊<br>440112*******0379 | 互海1号 | 船长      | 2023-05-  |                  | 杨椠      | 421123******4026  | 旦海1号      | 船长    |
| 船员动态           | 5 | 张益达                     | 百海1号 | 见习大副    | 2024-04-1 |                  | 袁绍      | 321084******6872  | 互海2号      | 船长    |
| 船吊宅核           |   | 210225******1615        |      |         |           |                  | 李俊      | 440112******0379  | 互海1号      | 船长    |
| 設長作意助问         | 6 | 410782*****9593         | 互海1号 | 三副      | 2023-05-: |                  | 王伟      | 420881******7899  | 远洋1号(贺春旭) | 二副    |
| BECKT PROMITED |   |                         |      |         |           |                  |         |                   |           |       |
| □ 船员费用 >       |   |                         |      |         |           |                  |         |                   |           | 10.0  |